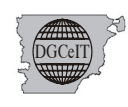

# Uso y Funcionalidades Sistema de Información Territorial Chubut SIT

Ingresar a la página web <u>https://catastro.chubut.gov.ar/</u>de la Dirección General de Catastro e Información territorial de Chubut.

Una vez allí podrá acceder al SIT Chubut en el link de acceso disponible

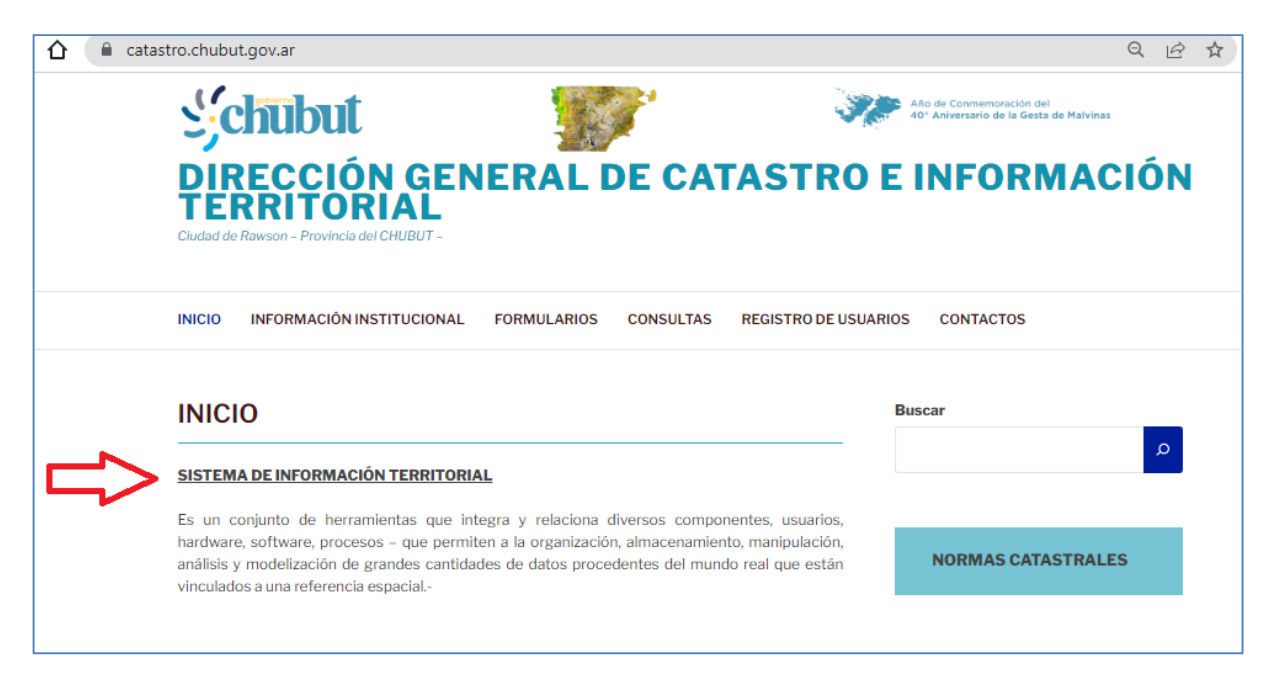

#### Al hacer click allí se abrirá una nueva pantalla donde visualizará

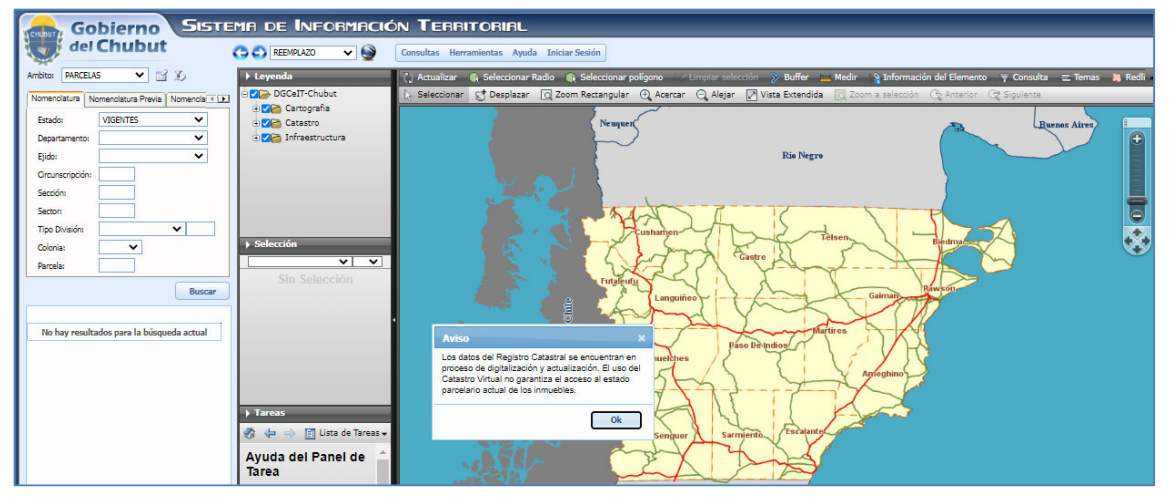

Tenga en cuenta que el SIT se encuentra en **permanente actualización** tal lo muestra el presente cartel que aparece en la primer pantalla al acceder

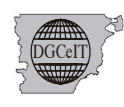

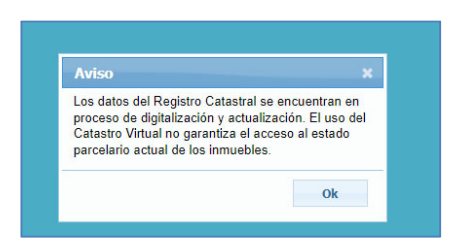

En la primera pantalla, se RECOMIENDA reconocer **diferentes zonas**, que le ayudarán en la ubicación de herramientas y recursos de uso:

| Gobierno SISTE                         | MA DE INFORMACIO                                                   | ÓN TERRITORIAL                                                                                                    |
|----------------------------------------|--------------------------------------------------------------------|----------------------------------------------------------------------------------------------------|
| del Chubut                             | C C REEMPLAZO                                                      | Iniciar Seation Zona de Menú                                                                                                    |
| ter MARENO                             | ▶ Leyenda                                                          | 🚺 🕻 Actualizar 🕼 Seleccionar Radio 🕼 Seleccionar poligono 🧭 Linguit Telección 🖉 Buffer 📇 Medir 👔 Información del Elemento 🔻 Consu                                                                                                    |
| nenclatura Nomenclatura Previa Coorden | DGCeIT-Chubut                                                      | 🕼 Seleccionar 😴 Desplazar 🔯 Zoom Rectangular 😰 Acercar 🔍 Alejar 🖉 Vista Extendida 🔯 Zoom a selección 📿 Anterior 🖓 Siguent                                                                                                    |
| tado: VIGENTES                         | Cartografia                                                        |                                                                                                    |
| epartamento: FUTALEUFU                 | Catastro                                                           | Neuquen Buenos Arres                                                                                                    |
| ido: (38) Trevelo                      | with an destructura                                                |                                                                                                    |
|                                        |                                                                    | Rio Negro                                                                                                    |
| Zona de                                |                                                                    |                                                                                                    |
| tor D                                  |                                                                    |                                                                                                    |
| Busqueda                               | Selección                                                          | A SELATE CONTRACT                                                                                                    |
|                                        |                                                                    | Eustamen Telsen                                                                                                    |
|                                        | Sin Salassián                                                      | and a set of the set of the set o |
| cea:                                   | Suit Material                                                      |                                                                                                    |
| Buscar                                 |                                                                    | Vieualización de E                                                                                                    |
| Nomandatura Artual - Tino              |                                                                    | VISUAII20 Under Under Antires                                                                                                    |
| 9.39.1.1.001.001 IID0ANA *             |                                                                    | Datos Graficos                                                                                                    |
| 9.29.1.1.001.002                       |                                                                    |                                                                                                    |
| 8-38-1-1-001-003 URBANA                | A Tarate                                                           |                                                                                                    |
| 8-38-1-1-001-004 URBANA                |                                                                    | the Seriouent Satraterite Focularity                                                                                                    |
| 1381-1700na vele                       | 🕼 🕶 🛶 🔟 Lista de Tareas 🗸                                          |                                                                                                    |
| 8-38-1-1-001-006 URBANA                | Ayuda del Panel de                                                 |                                                                                                    |
| Resultados                             | Tarea                                                              |                                                                                                    |
| 8-38-1-1-001-007 URBANA                | El panel de tareas es un objeto                                    |                                                                                                    |
| 8-38-1-1-001-008 URBANA                | gráfico genérico que permite a los<br>desarrolladores insertar una | Santa Cruz                                                                                                    |
| 8-38-1-1-001-009 URBANA                | funcionalidad personalizada en una                                 |                                                                                                    |
| 8-38-1-1-001-010 URBANA                | aplicación sin tener que crear un                                  |                                                                                                    |

Se tienen dos tipos de perfiles con los que se puede navegar el SIT

- a) Perfil Público
- b) Perfil Privado , el cual requiere Usuario y contraseña

Las funcionalidades -**dado el Perfil**- permiten acceder a diferentes niveles con información de incumbencia.

Para ambos perfiles los criterios de Búsqueda están dados por la elección del ámbito, y seleccionando el ámbito accederá a filtros más específicos:

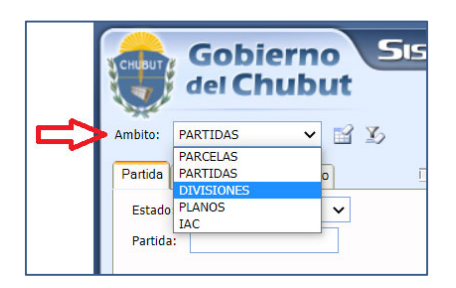

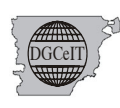

A partir de aquí las imágenes y detalles compartidos responden al **Perfil Público** 

1. Por Ejemplo si se elige ámbito **Parcelas** en el siguiente Nivel le permitirá seleccionar otros filtros que dejan ver opciones más específicas

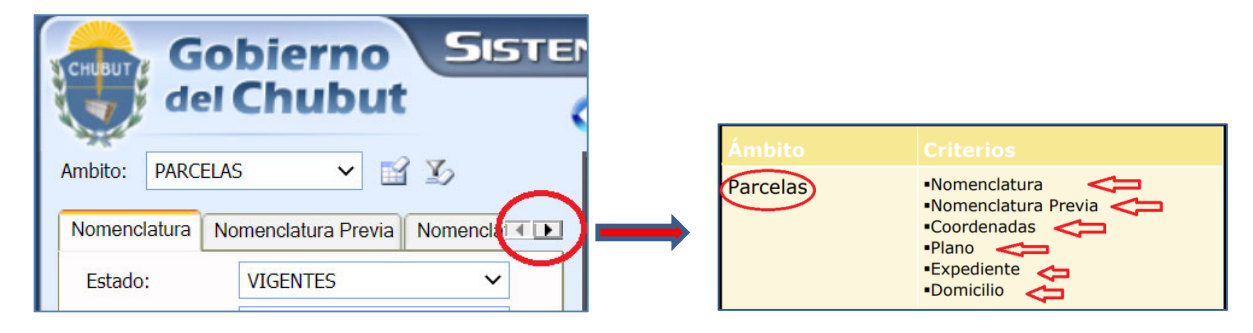

2. Si elige ámbito Partidas las opciones cambian:

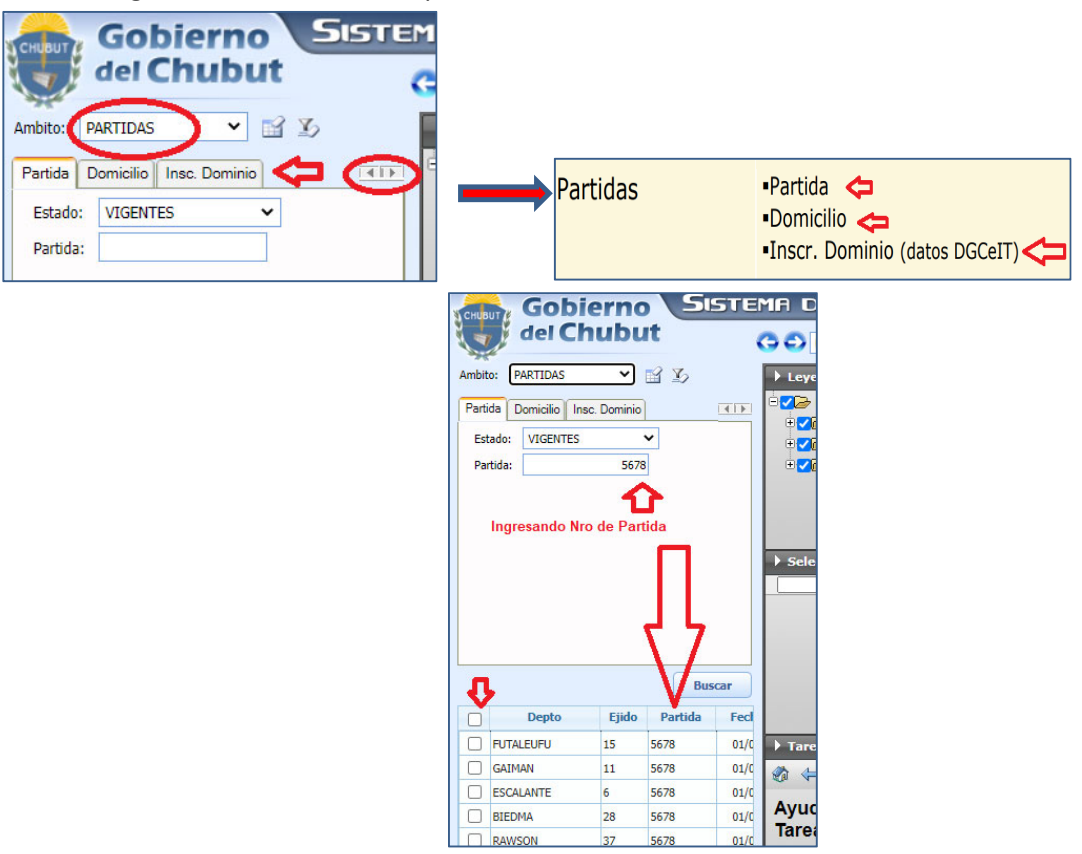

*Por ejemplo* si eligió ámbito **Partidas**, al ingresar un **número de Partida** aparecerán abajo los casos asociados encontrados (ver que posiblemente encontrará **la misma** en diferentes departamentos).

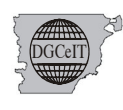

## Al seleccionar uno de los casos

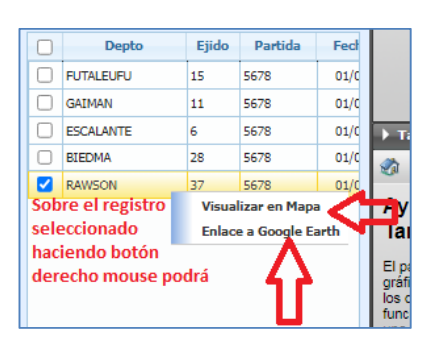

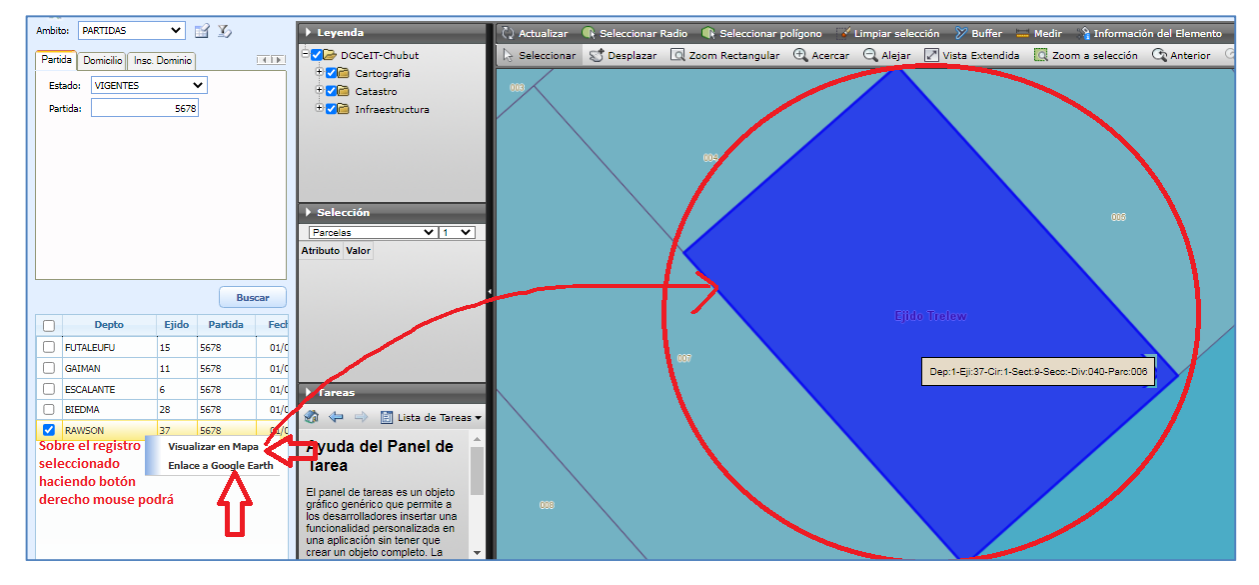

Apareciendo así para su lectura en pantalla la nomenclatura de la partida seleccionada, al pasar el mousse sobre la misma tal se muestra en la imagen.

#### Como se mencionara antes, dado el Perfil con el que se acceda, las funcionalidades cambiarán:

A partir de aquí las imágenes y detalles compartidos responden al **Perfil Privado** 

Para acceder al SIT con **Perfil Privado deberá contar con Usuario y Clave**, lo cual podrá solicitar en la página web de la DGCeIT

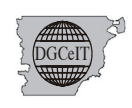

| Ciudad de Ranscor - Provincia del CHUBUT -<br>INICIO INFORMACIÓN INSTITUCIONAL FORMULARIOS CONS                                                                                                    | ULTAS REGISTRO DE USUARIOS CONTACTOS            |
|----------------------------------------------------------------------------------------------------|-------------------------------------------------|
| CONSULTAS<br>Este Formulario está orientado a consultas generales.<br>Para los servicios establecidos en la Ley de Obligaciones Tributari<br>Mesa de Entradas en la DGCeIT de acuerdo a las Normativas vigen | Buscar<br>Is, se Ingresarán por<br>tes.         |
| Nombre y Apellido *                                                                                                    | NORMAS CATASTRALES                              |
| Dirección de Correo electrónico*                                                                                                    | fono LEY DE OBLIGACIONES TRIBUTARIAS 2022 - DGR |
| Seleccione un TEMA                                                                                                    | sa de Entradas u                                |
| Seleccione un TEMA                                                                                                    | GENERACIÓN DE<br>BOLETAS DE TASAS - DGR         |

Dicha información, **Usuario y Clave** le será remitida a la dirección de correo electrónico por Ud. informada.

Una vez recibida dicha información, podrá **INICIAR SESION** con **Perfil Privado** ingresando al Link SIT y accediendo en Botón **Iniciar Sesión** 

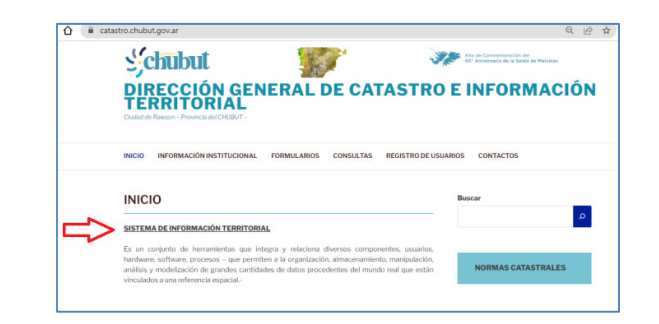

| del Chubut                                 |               | Consultas Herramientas Ayuda Iniciar Sesión                                                                                                    |
|--------------------------------------------|---------------|----------------------------------------------------------------------------------------------------|
| Ambito: PARCELAS 🖌 🔛 🏠                     | ▶ Leyenda     | 👔 🕻 Actualizar 🛛 🚯 Seleccionar Radio 🔹 Seleccionar polígono 🐨 Limpiar selección 🛛 🎢 Buffer 📁 Medir                                                                                                    |
| Nomenclatura Nomenclatura Previa Nomenclat | DGCeIT-Chubut | 🗟 Seleccionar 🧊 Desplazar 🔍 Zoom Rectangular 🕀 Acercar 🍳 Alejar 📝 Vista Extendida 🔯 Zo                                                                                                    |
| Estado: VIGENTES  Departamento:            |               | Rio Negro                                                                                                    |
| Ejido:   Circunscripción:                  |               | Cushamen Telsen, Biedmac                                                                                                    |
| Sector:                                    | Selección     | Aviso x Gastre                                                                                                    |
| Colonia:                                   | Sin Selección | processo de digitalización y actualización. El uso del<br>Catastro Virtual no garantiza el acceso al estado<br>parcelario actual de los inmuebles.                                                                                                    |
| Parcela: Buscar                            |               | Ok Paso De Indios                                                                                                    |
| No hay resultados para la búsqueda actual  | Tarcas        | as ↓ Ameghino Ameghino Ameghi |

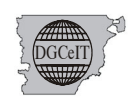

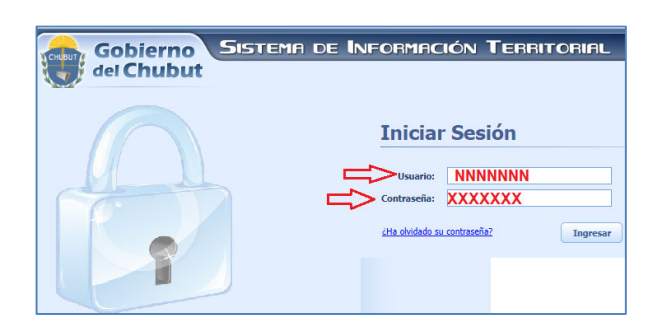

Las pantallas son similares a las presentadas hasta aquí, solo que visualizará el Usuario que ha iniciado sesión como se resalta en la siguiente imagen

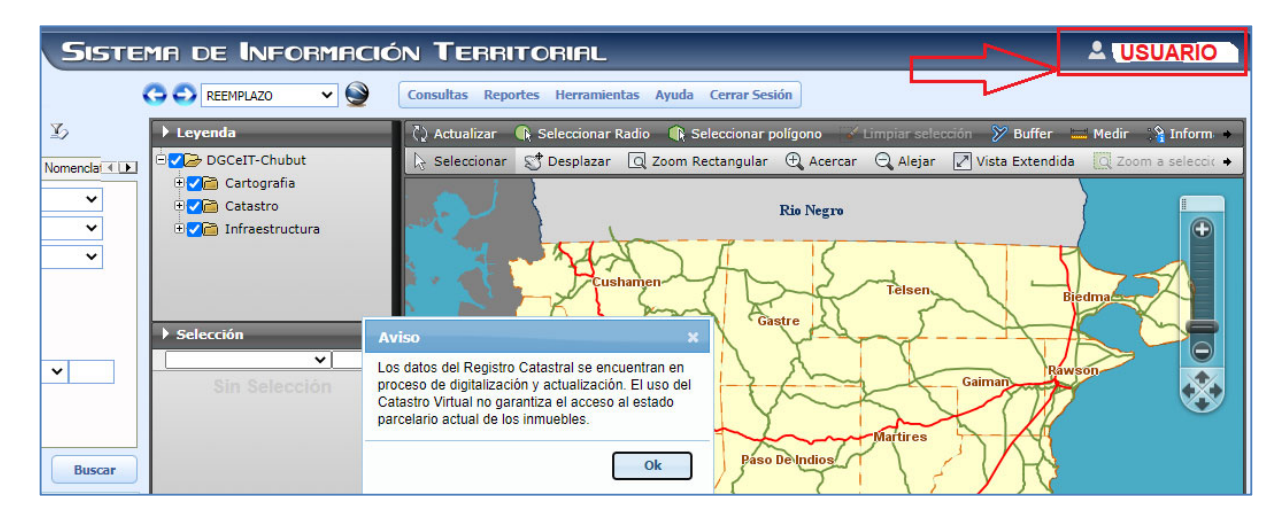

✓ Si realiza una Búsqueda como antes en ámbito Partida, observará que el Menú ha cambiado y en la opción Consultas verá más opciones:

| Anbito: PARTIDAS | t<br>3 S               | Leyenda     Celf-Chubut     Cestografia | DN TERRITCORIFIC<br>Constant Reports Management Ayada Cerer Instale<br>Magned and Datas<br>Magned and Datas<br>Magned and Datas<br>Magned and Magned Ayada Cerer Instale<br>Magned and Magned Ayada Cerer Instale<br>Magned and Magned Ayada Cerer Instale<br>Magned Ayada Cerer Instale<br>Magned Ayada Cer | Sisteme de Información Territorial                                                                                                    |
|------------------|------------------------|-----------------------------------------|----------------------------------------------------------------------------------------------------|----------------------------------------------------------------------------------------------------|
| Partida: 5678    | Buscar                 | Selección     Sin Selección             | E Sen                                                                                                    | Consultar Reportes Herramientas Area Cerrar Sesi      Leyenda     Consultar Reporte General del Innueble     Reporte de Dominio     Reporte de Valuación     Reporte de Valuación     Reporte de Valuación     Reporte de Valuación     Reporte de Valuación |
| Depto Ejido      | Partida Fed            |                                         | A A A A A A A A A A A A A A A A A A A                                                                                                    | + Catastro                                                                                                    |
| U FUTALEUFU 15   | 5678 01/6              |                                         | Paso Die Indian                                                                                                    |                                                                                                    |
| GAIMAN 11        | 5678 01/0              |                                         | Apreshino                                                                                                    |                                                                                                    |
| D ESCALANTE 6    | 36/8 01/0              | ▶ Tareas                                |                                                                                                    |                                                                                                    |
| RAWSON 37        | 5678 01/0<br>5678 01/0 | Ayuda del Panel de Tareas               | Reference Sarrison Federat                                                                                                    | > selección                                                                                                    |

O haciendo botón derecho mousse sobre registro seleccionado:

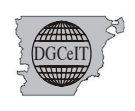

## DIRECCION GENERAL DE CATASTRO E INFORMACION TERRITORIAL Ministerio de Economía y Crédito Público Provincia del Chubut

| Gobierno Sistema de Informació                                                                                                    |                                                                                                    |
|----------------------------------------------------------------------------------------------------|----------------------------------------------------------------------------------------------------|
| del Chubut                                                                                                    | Consultas Reportes Herramientas Ayuda Cerrar Sesión                                                                                                    |
| Ambto: PARCELAS V S S S S S S S S S S S S S S S S S S                                                                                                    | Consultas         Reportes         Herramientas         © Seleccionar poligono         ✓ Limpiar selección         ≫ Buffer         Medir         © Información del Elemento         ✓ Consulta           Búsqueda por Domicilio         nom Rectangular         Q. Acercar         Q. Alegrar         Visua Extendida         Zoom a selección         C. Anterior         Q. Soluentes           Vasualización de Documentos         000         000         000         000         000         000         000         000         000         000         000         000         000         000         000         000         000         000         000         000         000         000         000         000         000         000         000         000         000         000         000         000         000         000         000         000         000         000         000         000         000         000         000         000         000         000         000         000         000         000         000         000         000         000         000         000         000         000         000         000         000         000         000         000         000         000         000 |
| Nomendatura Actual         Tipo           Nomendatura Actual         Tipo           L-104-015         Mouses ése           L-104-015         Mouses ése           L-104-015         Mouses ése           L-104-015         Mouses ése           L-104-010         Boton derecher           L-104-012         Mouses ése           L-104-013         Mouses ése           L-104-010         L-104-015           L-104-010         L-104-015           L-104-010         L-104-017           L-104-010         L-104-017           L-104-010         L-104-017           L-104-010         L-104-017           L-104-010         L-104-017           L-104-005         L-104-017           L-104-005         L-104-017           L-104-005         L-104-017           L-104-005         L-104-017 | ▲ No es seguro       sit.chubut.gov.ar/cbtweb/forms/Documentos.aspx?FeatId=852710       Q         □       37       1       2       WANZANA       304         □       37       1       2       WANZANA       304       Se recomienda         □       0005       •       Se recomienda       elegir la opción       TODOS       Pecha       TODOS       PLANOS       PLANOS       <                                            |

Si seleccionó Visualización de Documentos - habiendo elegido en este caso Plano y visualización Mapa como lo hiciera en perfil Público-, verá los documentos asociados. Se sugiere opción TODOS.

En el caso del ejemplo, verá que aparece el Plano como documento asociado; el cual podrá elegir **Visualizar** con la opción resaltada siempre que disponga de un Visualizador.

Para esta acción deberá tener un visualizador disponible. Hay de uso libre y gratuito en la web

Se recomiendan:

#### Visualizadores de Planos free

- Autodesk DWG Trueview https://www.autodesk.com/products/dwg-trueview/overview
- Autodesk Design Review <a href="https://www.autodesk.com/products/design-review/overview">https://www.autodesk.com/products/design-review/overview</a>
- Adobe Acrobat Reader <a href="https://www.adobe.com/la/acrobat/pdf-reader.html">https://www.adobe.com/la/acrobat/pdf-reader.html</a>

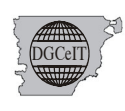

✓ Si elige el ámbito **Planos** podrá seleccionar **Nomenclatura o Planos** 

| ara <b>Nomenclatura</b> verá                         | Para <b>Planos</b> verá                                                                           |
|------------------------------------------------------|---------------------------------------------------------------------------------------------------|
| Ambito: PLANOS V V V V V V V V V V V V V V V V V V V | Gobierno       Sister         Anbito:       PLANOS       If If If If If If If If If If If If If I |
| Buscar                                               | But                                                                                               |

Si aquí opta por Planos por ejemplo en caso de tener asociado uno podrá visualizarlo

| del Chubut                  |                                                                       |        |
|-----------------------------|-----------------------------------------------------------------------|--------|
| Ambito: PLANOS V R V        | 🕙 Planos - Google Chrome — 🗌                                          |        |
| Nomenclatura Planos         | No es seguro   sit.chubut.gov.ar/cbtweb/forms/VerPlano.aspx?ld=108074 |        |
| Nº Plano:     34698         | Datos Generales Contenido                                             |        |
| O Expediente:               | Fecha Descripción Ver                                                 | Rio No |
| O Tomo/Folio:               | 27/08/2021 34698 Ver                                                  |        |
| O Profesional:              | ∧ Ver                                                                 | 17     |
| Matricula:                  |                                                                       | 2      |
| O Apellido:                 |                                                                       | 15     |
| Nro DGC:                    |                                                                       | 1      |
| O Fecha Registro:           |                                                                       |        |
|                             |                                                                       |        |
| Buscar                      |                                                                       |        |
|                             |                                                                       | adios  |
| Plano Expediente Tomo Folio | N                                                                     | 7      |
| Boton derecho Visualizar    |                                                                       | 2      |
| mousse                      |                                                                       | 17     |
|                             |                                                                       |        |
| 2                           |                                                                       | 1.7    |

✓ Nuevamente en las opciones de visualización si se elige otra opción de las disponibles

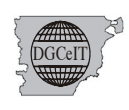

## DIRECCION GENERAL DE CATASTRO E INFORMACION TERRITORIAL Ministerio de Economía y Crédito Público Provincia del Chubut

| 🙈 Gobierno Siste                           | ema de Información                                                   |             | ERRITORI                              | AL                                        |                                               |                 |                                            |                                              |          |
|--------------------------------------------|----------------------------------------------------------------------|-------------|---------------------------------------|-------------------------------------------|-----------------------------------------------|-----------------|--------------------------------------------|----------------------------------------------|----------|
| del Chubut                                 |                                                                      | Consulta    | as Reportes Her                       | ramientas Ayuda Cerrar Sesión             |                                               |                 |                                            |                                              |          |
| Ambito: PARCELAS V                         | Leyenda     JGCeIT-Chubut                                            | Consu<br>Bú | ltas Reportes H<br>squeda por Domicil | io Seleccionar polígon                    | o vir de la compiar selec<br>Acercar ⊙ Aleiar | ción 🏷 Buffer 🕴 | Medir 🏻 🍟 Información de                   | el Elemento 🛛 🐺 Cons<br>Anterior (Cal Siguia | isulta ( |
| Tipo Plano: TODOS V<br>Número Plano: 17267 | Cartografia     Catastro     Catastro     Catastro     Catastructura | Vis         | sualización de Docu<br>002            | mentos<br>Svic (con a statistica)<br>Olio | ers                                           | 018             |                                            |                                              |          |
| Fecha:                                     |                                                                      | e           | Visualización o                       | de Documentos - Google Chron              | ne                                            |                 | – 🗆 ×                                      | •••                                          |          |
|                                            |                                                                      | 4           | 🛦 No es segu                          | uro   sit.chubut.gov.ar/cbtv              | web/forms/Doo                                 | cumentos.aspx   | ?FeatId=852710 Q                           |                                              |          |
|                                            | ▶ Selección                                                          |             | Depto Ejido                           | Circ. Sector Sección Tipo D               | División<br>(ANA                              | Div. Ci<br>104  | ol. Parcela/Lote<br>015                    |                                              |          |
| Buscar                                     | Parcelas V 1 V<br>Atributo Valor                                     |             | Tipo de Documento:                    | TODOS                                     | TODOS<br>TODOS<br>FOTOS<br>PLANOS             | ×               | Se recomienda<br>elegir la opción<br>TODOS |                                              |          |
| Nomenclatura Actual Tipo                   |                                                                      |             | Fecha                                 | Тіро                                      | Número                                        |                 | Descripción                                |                                              |          |
| 1104-015                                   |                                                                      | 4           | - 01/01/1900                          | PLANOS                                    | P-158-98                                      | MENSURA PARTICU | LAR CON FRACCIONAMIENTO                    | 100                                          |          |
| 1-104-014 Nomencla                         | tura Actual Tipo                                                     |             | Fecha                                 | Descripción                               |                                               | Contenido       |                                            |                                              | 4        |
| ☐ 1-104-013 Boton der ce der 2 1104-015    |                                                                      |             | 07/04/2022                            | 17267.DWF                                 |                                               | Visualizar      |                                            |                                              |          |
| despliegan opcioness4-014                  | Enlace a Google Farth                                                |             |                                       |                                           |                                               | Visua           | alizar                                     |                                              |          |
| 1-104-013                                  | Visualización de Documentos                                          |             |                                       |                                           |                                               |                 |                                            | 004                                          |          |
| 1-104-012                                  | Reporte General del Inmueble                                         |             |                                       |                                           |                                               |                 |                                            |                                              |          |
| 1-104-011                                  | Reporte de Dominio                                                   |             |                                       |                                           |                                               |                 |                                            |                                              |          |
| □ 1104-007 □ 1104-019                      | Reporte de Valuación                                                 |             |                                       |                                           |                                               |                 |                                            |                                              |          |
| 1-104-006                                  | Descarga de Antecedentes                                             |             |                                       |                                           |                                               |                 |                                            |                                              |          |

Por ejemplo si la opción elegida ha sido Reporte Dominio

| Ambito: PARCELAS 🗸         | 🖬 35               | ▶ Leyenda                                            |         | 🗘 Actualizar                            | 🚯 Sele                            | eccionar Rad                           | io 🚯 Selec                                     | cionar poligono          | i 🧹 Lir | npiar selección | 🏷 Buffer 🔚 Medir 🖓 In | formación del Elemento 🏾 🍸 Consulta 🚍 Temas 🛛 📕 Redli 🔸 |
|----------------------------|--------------------|------------------------------------------------------|---------|-----------------------------------------|-----------------------------------|----------------------------------------|------------------------------------------------|--------------------------|---------|-----------------|-----------------------|---------------------------------------------------------|
| Coordenadas Plano Expedier | nte Domicilio      | DGCeIT-Chubut                                        | Reporte | de Dominio                              | Googl                             | e Chrome                               |                                                |                          |         |                 |                       | _                                                       |
| Tipo Plano: TODOS          | ~                  | Catastro                                             |         | 1                                       |                                   |                                        |                                                |                          |         |                 |                       |                                                         |
| Número Plano:              | 17267              | . Ce Infraestructu                                   | A No es | seguro   s                              | at.chuł                           | but.gov.a                              | r/cbtweb/                                      | /forms/Rep               | orteDo  | ominio.aspx?    | mapName=Default636    | ofdeb008325&mapSessionId=8cb705ca-62b3-1                |
| Fecha:                     |                    | 0                                                    |         |                                         |                                   |                                        |                                                |                          |         |                 |                       |                                                         |
|                            |                    |                                                      |         | _                                       | _                                 | _                                      | _                                              | _                        | _       | _               |                       |                                                         |
|                            |                    | ▶ Selección                                          | POOL    | Dire<br>Mini<br>Gob                     | cción Ge<br>sterio de<br>ierno de | eneral de C<br>Economía<br>la Provinci | atastro e Info<br>y Credito Pu<br>a del Chubut | ormación Terri<br>Iblico | orial   |                 |                       | Reporte de Dominio                                      |
|                            |                    | Parcelas                                             | ▲ Nom   | enclatura Act                           | ual                               |                                        |                                                |                          |         |                 |                       |                                                         |
|                            |                    | Atributo Valor                                       | Depto   | Ejido Circ.                             | Sector                            | Secc.                                  | Tipo Div.                                      | Div                      | Col.    | Parcela/Lote    |                       |                                                         |
|                            | Buscar             |                                                      | 1       | 37 1                                    | 2                                 | MA                                     | NZANA                                          | 104                      |         | 015             |                       |                                                         |
| Nomenclatura Actual        | Тіро               |                                                      | A Nom   | enclatura An                            | terior                            |                                        |                                                |                          |         |                 |                       |                                                         |
| 1104-015                   | *                  |                                                      |         | Depto                                   |                                   | Pueblo                                 |                                                | Fr.Urbana                |         | Manzana         | Parcela               |                                                         |
| 1-104-014                  | Visualizar en Mapa |                                                      |         | 1                                       |                                   | 37                                     |                                                | 00280C                   |         | 000104          | 0015                  |                                                         |
| 1-104-013                  | Enlace a Google Ea | irth                                                 |         |                                         |                                   |                                        |                                                |                          | 1       |                 |                       |                                                         |
| 1-104-012                  | Visualización de D | ocumentos                                            |         | s Generales                             |                                   |                                        |                                                |                          |         |                 |                       |                                                         |
| 1-104-011                  | Reporte General d  | el Inmueble                                          | Tipo P  | arcela:                                 |                                   |                                        |                                                |                          |         |                 |                       |                                                         |
| 1-104-010                  | Reporte de Valuar  | ión and an an an an an an an an an an an an an       | Nomb    | ricie (segun plano<br>ro do Establocimi | ): 228                            | 5.38 m*                                |                                                |                          |         |                 |                       |                                                         |
| 1-104-009                  | Descarga de Antec  | Lista                                                | Nome    | re de Establedini                       | erno.                             |                                        |                                                |                          | J       |                 |                       |                                                         |
| 1104-008                   | Descarga de Antec  | Avuda del Pane                                       | Fecha   | Creación Exp                            | Creación                          | Fecha B                                | aja Exp.I                                      | Baja                     |         |                 |                       |                                                         |
| 1-104-007                  |                    | Tarea                                                | 01/0    | 01/1900 SIN                             | DATOS                             |                                        |                                                |                          |         |                 |                       |                                                         |
| 1-104-006                  |                    | El nanel de tareas es un                             |         |                                         |                                   |                                        |                                                |                          |         |                 |                       |                                                         |
| 1104-005                   | -                  | gráfico genérico que per                             | A Parti | das                                     |                                   |                                        |                                                |                          |         |                 |                       |                                                         |
|                            | •                  | funcionalidad personaliz                             | F       | Partida Un<br>29183                     | idad Funci                        | ional % Cop                            | ropiedad                                       |                          |         |                 |                       |                                                         |
|                            |                    | una aplicación sin tener<br>crear un objeto complete |         | 20100                                   |                                   | •                                      | •                                              |                          |         |                 |                       |                                                         |

Podrá imprimir el mismo o en su defecto guardarlo en formato pdf

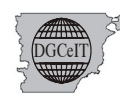

### Podrá de la misma manera acceder a otros Reportes

| A | No es segur               | o   sit.chubut.gov.ar/cb                                                                                                    | tweb/forms/Repor                                                                                                    | teGeneralInmue              | ble.aspx?mapNa     | me-Default63       | 36fdeb008325↦                      | SessionId-8cb705c                     | a-62b3  |
|---|---------------------------|----------------------------------------------------------------------------------------------------|----------------------------------------------------------------------------------------------------|-----------------------------|--------------------|--------------------|------------------------------------|---------------------------------------|---------|
|   | Poct 3                    | Dirección General de Catastr<br>Ministerio de Economía y Cre<br>Gobierno de la Provincia del                                                                                                    | o e Información Territoria<br>dito Fublico<br>Chubut                                                                             | al                          |                    |                    | Repor<br>del I                     | te General<br>nmueble                 | >       |
| U | Nomenclatu Depto Ejdo     | ra Actual<br>Circ. Sector Secc.<br>.1. 2. MANZAN                                                                                                    | Tipo Div. Div.                                                                                                    |                             |                    |                    |                                    | _                                     |         |
| A | No es segur               | o   sit.chubut.gov.ar/cb                                                                                                    | tweb/forms/Repo                                                                                                    | rteValuacion.asp            | x?mapName=De       | efault636fdeb0     | 008325&mapSessio                   | nld=8cb705ca-62b3                     | 3-11ed- |
| 1 | <u>ک</u> (                |                                                                                                    |                                                                                                    | _                           | _                  | _                  | _                                  | _                                     |         |
|   |                           |                                                                                                    |                                                                                                    |                             |                    |                    |                                    | _                                     |         |
|   | pecar de                  | Dirección General de Catast<br>Ministerio de Economía y Cr<br>Gobierno de la Provincia del                                                                                                    | o e Información Territori<br>edito Publico<br>Chubut                                                                             | al                          |                    | (                  | Reporte de                         | Valuación                             | $\geq$  |
|   | ► Nomenclatu              | Dirección General de Catast<br>Ministerio de Economía y Cr<br>Gobierno de la Provincia del<br>Irra Actual<br>ro sit.chubut.gov.ar/ci                                                                                                    | o e Información Territori<br>edito Publico<br>Chubut<br>otweb/forms/Repo                                                         | al<br>rteRedGeodesic        | a.aspx             | (                  | Reporte de                         | Valuación                             | $\leq$  |
| 4 | Nomenclatu                | Dirección General de Catast<br>Ministerio de Economía y Cr<br>Gobierno de la Provincia del<br>rra Actual<br>ro sit.chubut.gov.ar/cl                                                                                                    | o e Información Territori<br>edito Publico<br>Chubut<br>Dtweb/forms/Repo                                                         | al<br>rteRedGeodesic        | a.aspx             | (                  | Reporte de                         | Valuación                             | >       |
| 4 | Nomenclatu No es segu     | Dirección General de Catast<br>Ministerio de Economía y Cr<br>Gobierno de la Provincia del<br>rra Actual<br>ro sit.chubut.gov.ar/c<br>Dirección General de Catas<br>Ministerio de Economía y C<br>Gobierno de la Provincia de                                                | o e Información Territori<br>edito Publico<br>Chubut<br>otweb/forms/Repo<br>ro e Información Territor<br>edito Publico<br>Chubut | al<br>rteRedGeodesic<br>ial | a.aspx             |                    | Reporte de<br>Reporte<br>de la Red | e Valuación<br>de Puntos<br>Geodésica | >       |
| Â | Nomenclatu     No es segu | Dirección General de Catast<br>Ministerio de Economía y Cr<br>Gobierno de la Provincia del<br>rra Actual<br>ro sit.chubut.gov.ar/cl<br>Dirección General de Catas<br>Ministerio de Economía y C<br>Gobierno de la Provincia de<br>la Red Geodésica<br>dentificación la Punto | o e Información Territori<br>edito Publico<br>Chubut<br>otweb/forms/Repo<br>ro e Información Territor<br>edito Publico<br>Chubut | al<br>rteRedGeodesic<br>ial | a.aspx<br>Longitud | Cota Elip.    Cota | Reporte de<br>Reporte<br>de la Red | e Valuación<br>de Puntos<br>Geodésica | >       |